## การติดตั้งใบรับรองอิเล็กทรอนิกส์ Trust Root CA

 ไปที่โฟลเดอร์ที่จัดเก็บไฟล์ใบรับรองอิเล็กทรอนิกส์ Trust Root CA แล้วทำการคลิกขวาที่ชื่อไฟล์ TUCTrustedCert.zip แล้วเลือกเมนูคำสั่ง Extract All..

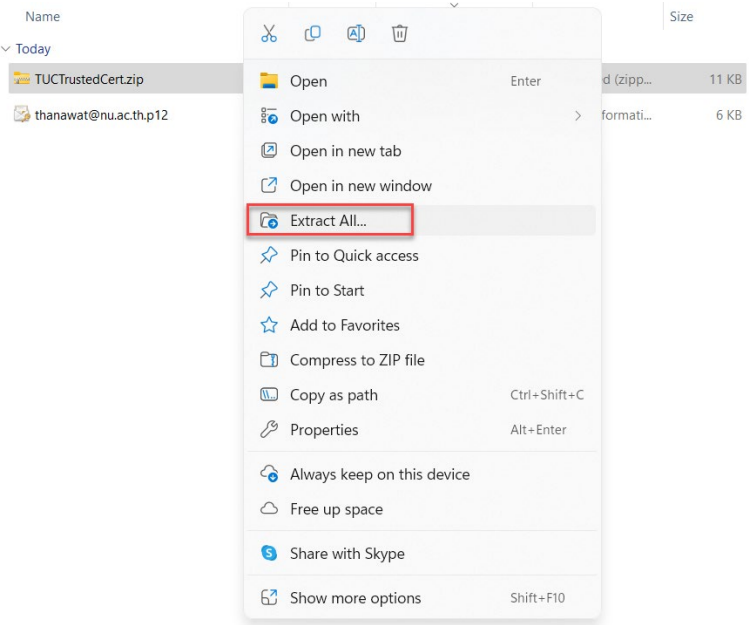

2. คลิกที่ปุ่ม Extract เพื่อทำการแตกไฟล์

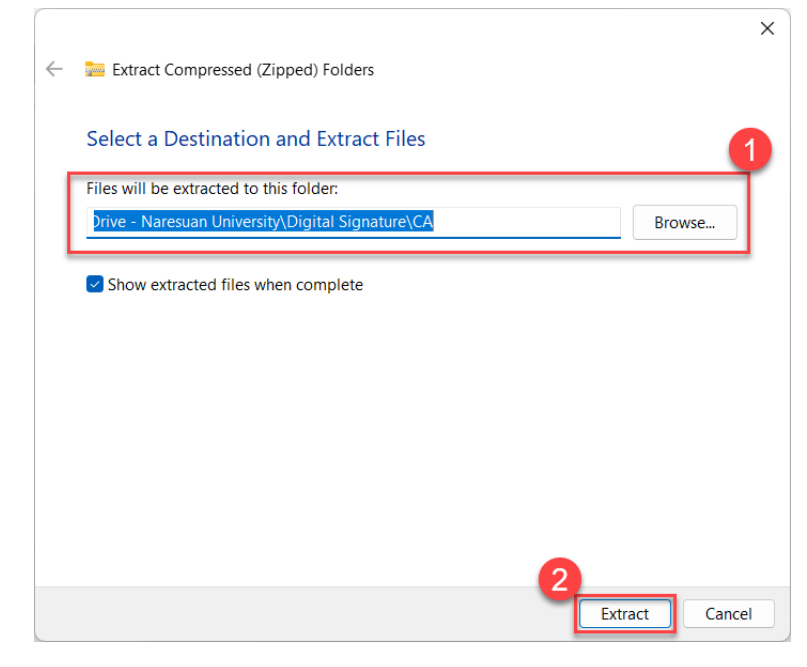

3. เมื่อทำการแตกไฟล์ TUCTrustedCert.zip เรียบร้อยแล้วจะมี 2 ไฟล์

| Name                 | Status | Date modified  | Туре                 | Size  |
|----------------------|--------|----------------|----------------------|-------|
| ~ Today              |        |                |                      |       |
| TUCTrustedCert.cer   | C      | 6/7/2566 10:33 | Security Certificate | 2 KB  |
| D TUCTrustedCert.fdf | C      | 6/7/2566 10:33 | Adobe Acrobat Fo     | 17 KB |
| TUCTrustedCert.zip   | C      | 6/7/2566 10:05 | Compressed (zipp     | 11 KB |
| 🛞 :@nu.ac.th.p12     | C      | 6/7/2566 9:29  | Personal Informati   | 6 KB  |

## จัดทำโดย กองบริการเทคโนโลยีสารสนเทศและการสื่อสาร มหาวิทยาลัยนเรศวร

 ทำการติดตั้งใบรับรองอิเล็กทรอนิกส์ Trust Root CA โดยทำการคลิกขวาที่ไฟล์ชื่อ TUCTrustedCert แล้วคลิกเลือกที่เมนูคำสั่ง Install Certificate

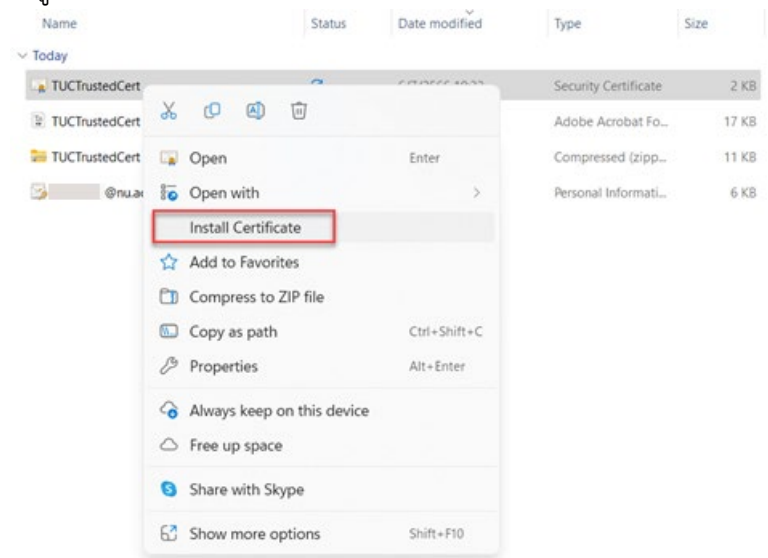

5. คลิกที่ปุ่ม Open

| Open File                           | e - Security W                                                                                                    | /arning         |                                     | ×  |  |  |
|-------------------------------------|----------------------------------------------------------------------------------------------------|-----------------|-------------------------------------|----|--|--|
| Do you want to open this file?      |                                                                                                    |                 |                                     |    |  |  |
|                                     | Name:                                                                                                    | สารสำคัญ\Dig    | ital Signature\CA\TUCTrustedCert.ce | er |  |  |
| <b>~%</b>                           | Publisher:                                                                                                    | Unknown Pub     | lisher                              |    |  |  |
| Type: Security Certificate          |                                                                                                    |                 | cate                                |    |  |  |
|                                     | From:                                                                                                    | C:\Users\       | \OneDrive - Naresuan University     |    |  |  |
|                                     | un ask bafar                                                                                                    | ononing this fi | Open Cancel                         |    |  |  |
| Always ask before opening this file |                                                                                                    |                 |                                     |    |  |  |
| !                                   | While files from the Internet can be useful, this file type can potentially harm your computer. If you do not trust the source, do not open this software. What's the risk? |                 |                                     |    |  |  |

6. คลิกที่ปุ่ม Next

| ÷ | 🚰 Certificate Import Wizard                                                                                                    | ty |
|---|----------------------------------------------------------------------------------------------------|----|
|   | Welcome to the Certificate Import Wizard                                                                                                    |    |
|   | This wizard helps you copy certificates, certificate trust lists, and certificate revocation<br>lists from your disk to a certificate store.                                                                                                    |    |
|   | A certificate, which is issued by a certification authority, is a confirmation of your identity<br>and contains information used to protect data or to establish secure network<br>connections. A certificate store is the system area where certificates are kept. |    |
|   | Store Location                                                                                                    |    |
|   | O Current User                                                                                                    |    |
|   | O Local Machine                                                                                                    |    |
|   | To continue, click Next.                                                                                                    |    |
|   | Next Cancel                                                                                                    |    |

7. คลิกที่ปุ่ม Next

| Certificate Stor          |                                             |                                            |
|---------------------------|---------------------------------------------|--------------------------------------------|
| Certificate               | stores are system areas where c             | ertificates are kept.                      |
| Windows c<br>the certific | an automatically select a certifica<br>ate. | te store, or you can specify a location fo |
| O Auto                    | matically select the certificate st         | ore based on the type of certificate       |
| O Place                   | all certificates in the following st        | tore                                       |
| Cerl                      | ficate store:                               |                                            |
|                           |                                             | Browse                                     |
|                           |                                             |                                            |
|                           |                                             |                                            |
|                           |                                             |                                            |
|                           |                                             |                                            |
|                           |                                             |                                            |
|                           |                                             |                                            |
|                           |                                             |                                            |

 ทำการเลือก Place all certificates in the following store > ทำการเลือกโฟลเดอร์ Trusted Root Certification Authorities แล้วคลิกที่ปุ่ม OK

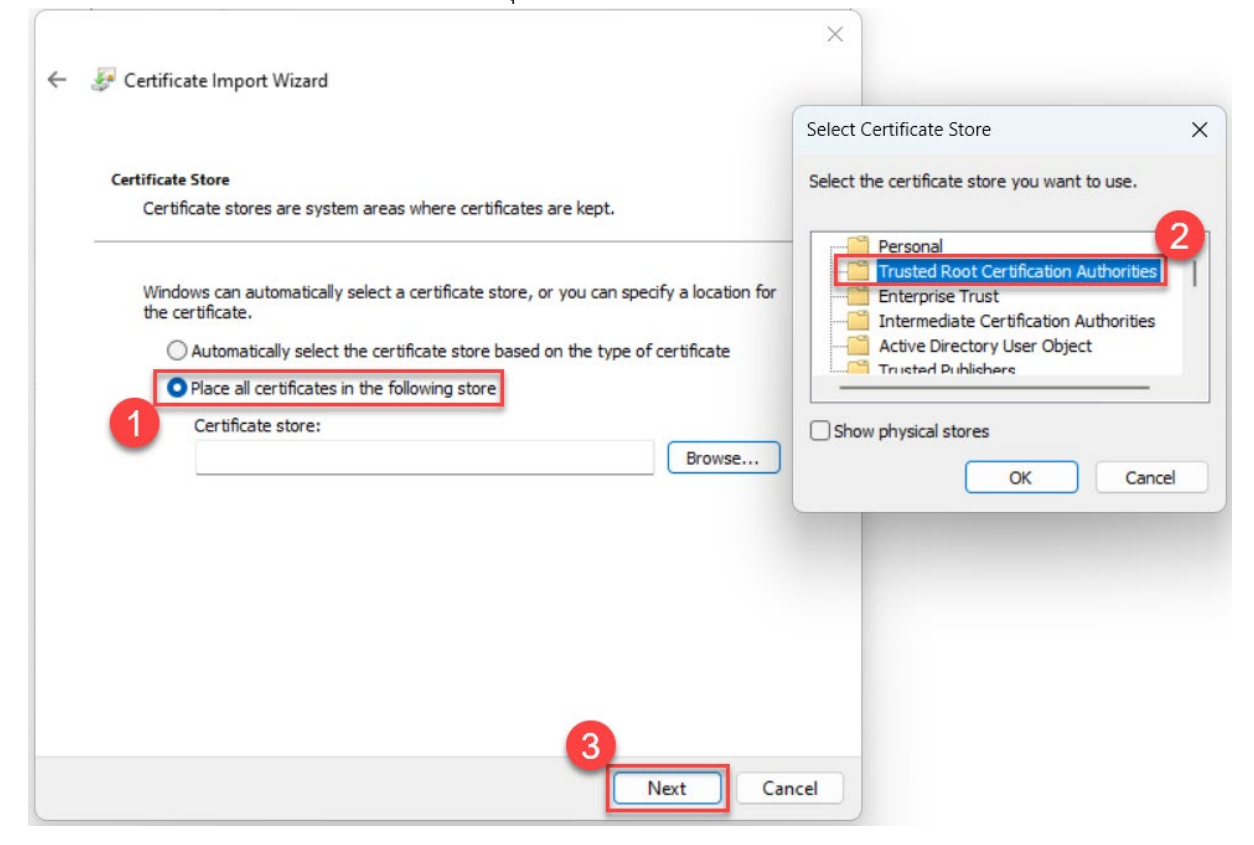

9. คลิกที่ปุ่ม Next

| Certif  | icate Store                                                                                            |
|---------|----------------------------------------------------------------------------------------------------|
| C       | ertificate stores are system areas where certificates are kept.                                        |
| W<br>tř | /indows can automatically select a certificate store, or you can specify a location<br>ne certificate. |
|         | $\bigcirc$ Automatically select the certificate store based on the type of certificate                 |
|         | Place all certificates in the following store                                                          |
|         | Certificate store:                                                                                     |
|         | Trusted Root Certification Authorities Browse.                                                         |
|         |                                                                                                    |
|         |                                                                                                    |
|         |                                                                                                    |
|         |                                                                                                    |
|         |                                                                                                    |
|         |                                                                                                    |

10. คลิกที่ปุ่ม Finish

| ÷                                                        | <u>s</u> | Certificate Import Wizard            |                                        |  | >      | < |
|----------------------------------------------------------|----------|--------------------------------------|----------------------------------------|--|--------|---|
|                                                          |          | Completing the Certific              | cate Import Wizard                     |  |        |   |
| The certificate will be imported after you click Finish. |          |                                      |                                        |  |        |   |
|                                                          |          | You have specified the following set | tings:                                 |  |        |   |
|                                                          |          | Certificate Store Selected by User   | Trusted Root Certification Authorities |  |        |   |
|                                                          |          | Content                              | Certificate                            |  |        |   |
|                                                          |          |                                      |                                        |  |        |   |
|                                                          |          |                                      |                                        |  |        |   |
|                                                          |          |                                      |                                        |  |        |   |
|                                                          |          |                                      |                                        |  |        |   |
|                                                          |          |                                      |                                        |  |        |   |
|                                                          |          |                                      |                                        |  |        |   |
|                                                          |          |                                      |                                        |  |        |   |
|                                                          |          |                                      |                                        |  |        |   |
|                                                          |          |                                      | Finish                                 |  | Cancel |   |

11. คลิกปุ่ม Yes เพื่อทำการยืนยันการติดตั้ง

| Security | Warning                                                                                                    | × |
|----------|----------------------------------------------------------------------------------------------------|---|
| 4        | You are about to install a certificate from a certification<br>authority (CA) claiming to represent:<br>Thai University Consortium Certification Authority<br>Windows cannot validate that the certificate is actually from<br>"Thai University Consortium Certification Authority". You<br>should confirm its origin by contacting "Thai University<br>Consortium Certification Authority". The following number<br>will assist you in this process:<br>Thumbprint (sha1): 90A1B4ED 726D1BD9 24AFF496 792AE67C<br>8091B524<br>Warning: |   |
|          | If you install this root certificate, Windows will automatically<br>trust any certificate issued by this CA. Installing a certificate<br>with an unconfirmed thumbprint is a security risk. If you click<br>"Yes" you acknowledge this risk.<br>Do you want to install this certificate?                                                                                                    |   |
|          | Yes No                                                                                                    |   |

5

12. คลิกปุ่ม OK

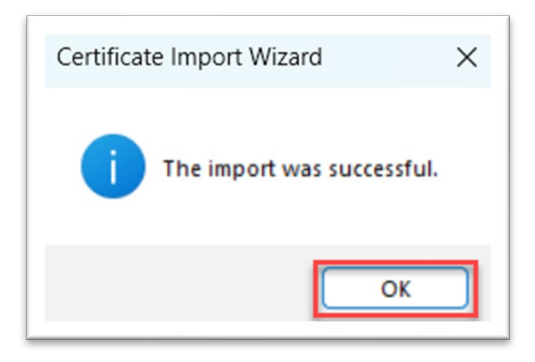

13. เสร็จสิ้นการติดตั้ง Trust Root CA